# PROGRAMA EMBRAPA DE MELHORAMENTO DE GADO DE CORTE

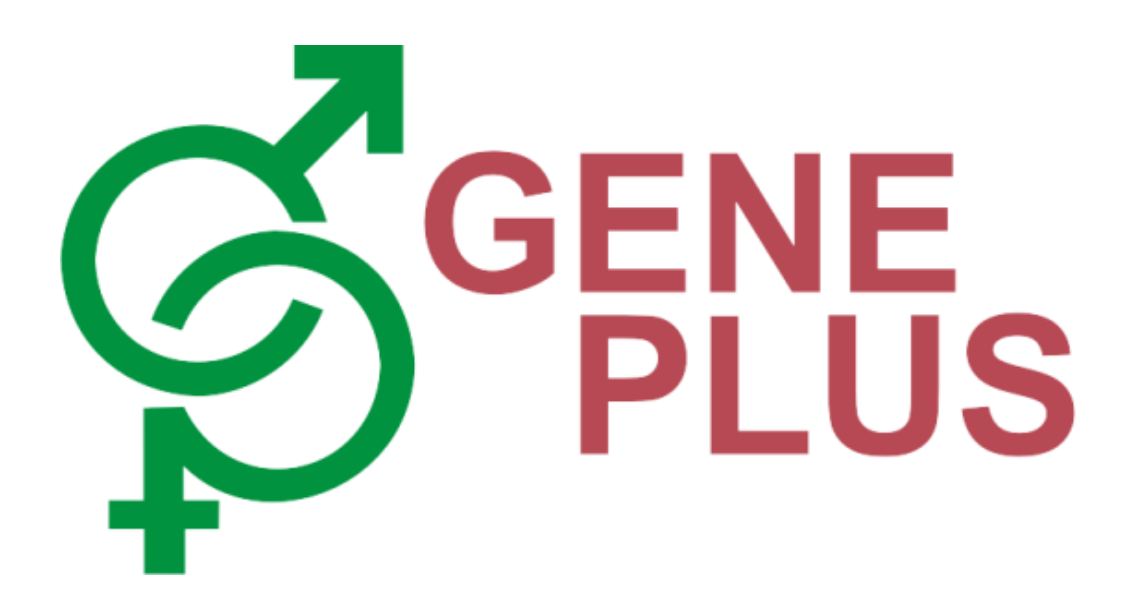

**MANUAL DE INSTALAÇÃO** 1) ORACLE VIRTUALBOX<sup>®</sup>; 2) MICROSOFT WINDOWS<sup>®</sup>; 3) SUMÁRIOS GENEPLUS<sup>®</sup>.

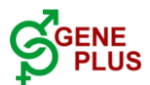

# MANUAL DE INSTALAÇÃO:

#### 1) ORACLE VIRTUALBOX®; 2) MICROSOFT WINDOWS®; 3) SUMÁRIOS GENEPLUS®.

Para realizar os procedimentos descritos neste manual é necessário:

a) Um computador com Sistema Operacional MACOS;

- b) Um drive de mídia (CD ou DVD);
- c) Um disco com o Sistema Operacional Microsoft Windows XP;
- d) Uma licença válida do Sistema Operacional Windows;
- e) Conexão com a Internet;
- f) Link de acesso aos Resultados da Avaliação Genética do Programa Geneplus.

<u>Observação</u>: Não nos responsabilizamos por eventuais defeitos causados pela instalação e/ou utilização de softwares. Todos os softwares aqui citados possuem seus contratos de licença de utilização e os mesmos podem ser consultados junto a seus fornecedores.

#### 1 – Instalação do Oracle VirtualBox

Para realizar a instalação do *Oracle VirtualBox,* acesse o site <u>http://www.virtualbox.org</u> através de seu navegador no *MACOS,* conforme imagem abaixo:

| Oracle VM VirtualBox                                                                                             | +                                                                                                    |                                                                                                    |                                                                                                    |
|----------------------------------------------------------------------------------------------------|----------------------------------------------------------------------------------------------------|----------------------------------------------------------------------------------------------------|----------------------------------------------------------------------------------------------------|
| A https://www                                                                                                    | virtualbox.org                                                                                                    | ☆ マ C 🕞 - Bing                                                                                                    | ዶ 🖡 🏠 🕥                                                                                                    |
|                                                                                                    | VirtualBox                                                                                                    |                                                                                                    | search.<br>Login Preferences                                                                                                    |
|                                                                                                    | Welcome to VirtualBox.org!                                                                                                    |                                                                                                    |                                                                                                    |
| About<br>Screenshots<br>Downloads<br>Documentation<br>End-user docs<br>Technical docs<br>Contribute<br>Community | Virtualizov is a powerful site and AMO64/Intel/er virtualization product for enterprise as well<br>extremely feature inch, high performance product for enterprise cuctomers, it is also the on<br>available as Open Source Software under the terms of the GNU General Public License (GPL<br>an introduction.<br>Presently, Virtualizov runs on Windows, Linux, Macintosh, and Solaris hosts and supports a I<br>systems including but not limited to Windows (NT 4.0, 2000, XP, Server 2003, Vista, Windou<br>Linux (2.4, 2.6 and 3.x), Solaris and OpenSolaris, Sol27, and OpenSiD.<br>Virtualizov is being actively developed with frequent releases and has an ever growing list to<br>systems and patforms it runs on. Virtualizov is a community effort backed by a dedicated a<br>contribute while Oracle ensures the product always meets professional quality criteria.<br>Hot picks:<br>Pre-built virtualizov Alax web interface ⇔ project site<br>• IQEmu automated Windows VM creation, application integration ⇔ project site | as home use. Not only is Verballox an<br>y professional solution that is fired<br>y version 2. See *About VirtualBox* for<br>arge number of guest operating<br>ws 7, Windows 8), DOS/Windows 3.x,<br>of f features, supported guest operating<br>ompany: everyone is encouraged to<br>the cc<br>encourage of the second solution of the second<br>transformation of the second solution of the second<br>organization of the second solution of the second<br>organization of the second solution of the second<br>organization of the second solution of the second<br>organization of the second solution of the second solution<br>organization of the second solution of the second solution of the<br>second solution of the second solution of the secon | Tash November 29th, 2013 allox 4-3.4 released a to day released virtualBox a a maintennoor release of a maintennoor release of a maintennoor release of a maintennoor release of a maintennoor released bit out of trutablox a constraints bit out of trutablox bit out of trutablox bit o |
|                                                                                                    | Contact - Privacy policy - Terms of Use                                                                                                    | e Atter<br>This<br>Gety<br>mypr<br>Iogin<br>new c                                                                                                    | tion January 20th, 2012<br>site has switched to Oracle<br>le-sign-on authentication.<br>our account at<br>offile.oracle.com and on first<br>on this site associate it with a<br>or existing nick name.                                                                                                    |

Figura 1 – Site do VirtualBox da Oracle

Localize, dentro do site, a opção **Download** e escolha a opção VirtualBox X.X.X for OS X hosts (onde X.X.X equivale a versão atual disponível para download. Nesta descrição foi utilizada a versão 4.3.4). Observe a seguir a tela da área de download, onde é possível escolher entre as versões disponíveis.

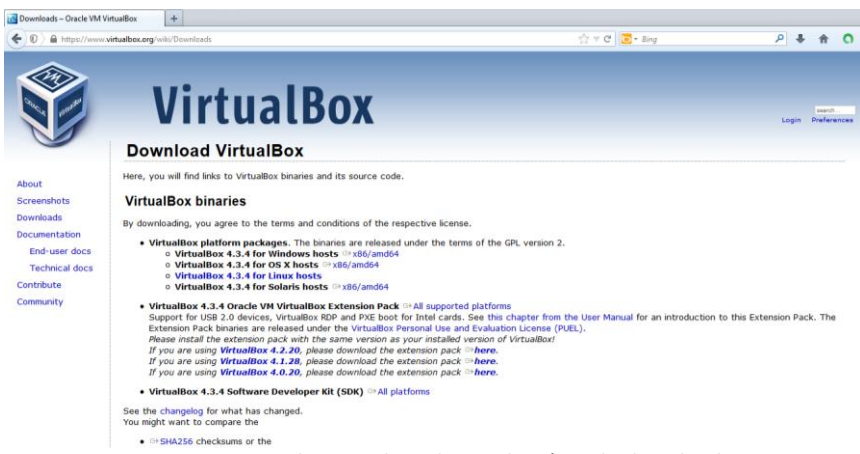

Figura 2 – Site do VirtualBox da Oracle – área de download

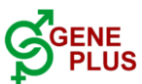

O arquivo que será disponibilizado será um executável MAC, seu nome será *VirtualBox-X.X.X-XXXXXX-OSX.dmg* (onde X.X.X-XXXXXX será a versão disponível, no caso foi utilizada a versão 4.3.4-91027). Após o *download* completo do arquivo executável, localize-o e clique duas vezes sobre o mesmo. Será apresentada a seguinte tela:

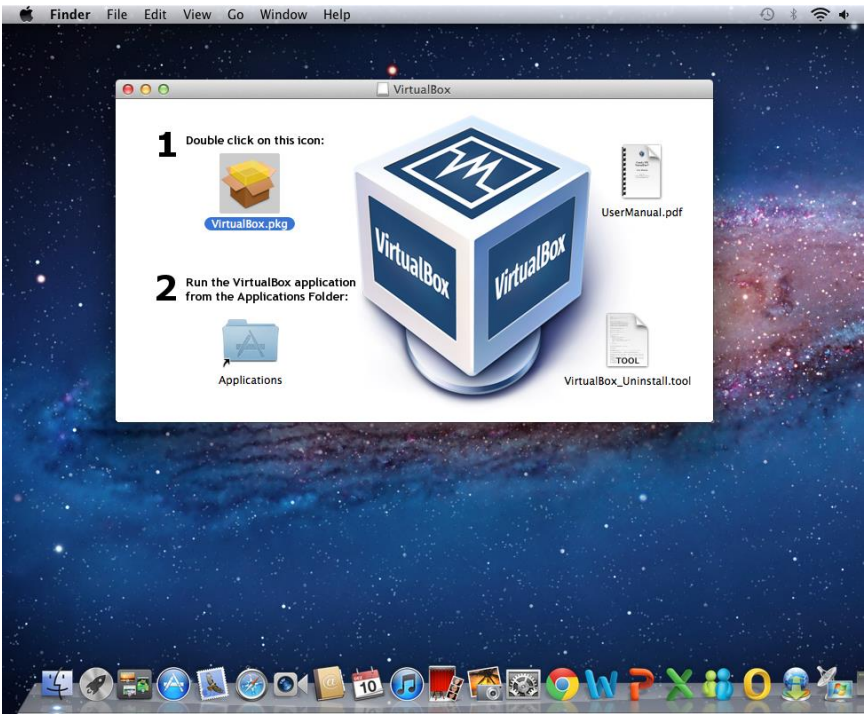

Figura 3 – Tela de Execução do Setup do VirtualBox

Nesta janela são apresentadas as seguintes opções: 1 – Instalação do *VirtualBox*; 2 – Executar o Aplicativo a partir da Pasta Aplicações; 3 – Manual do Usuário; 4 – Desinstalação do *VirtualBox*. Selecione a opção "1" e aguarda a apresentação da tela abaixo:

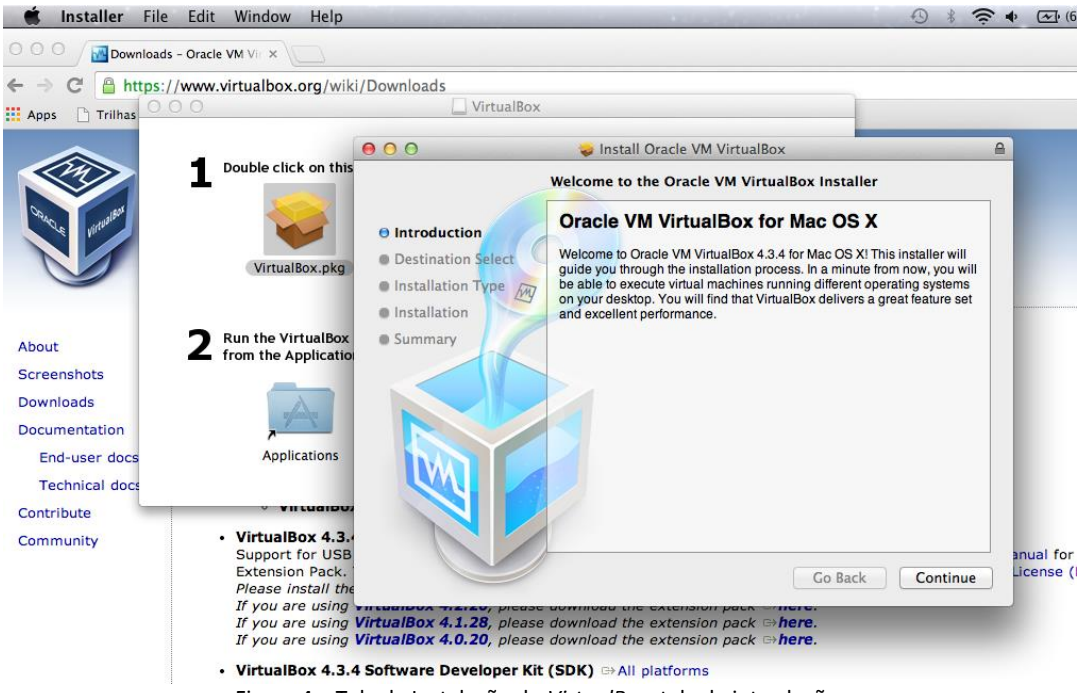

Figura 4 – Tela de Instalação do VirtualBox, tela de introdução.

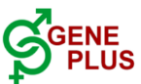

A tela apresentada descreve as funcionalidades do VirtualBox para realizar a instalação clique no botão *CONTINUE*.

A próxima tela apresenta detalhes de LOCAL DE INSTALAÇÃO e total do ESPAÇO EM DISCO que será utilizado para a instalação do *VirtualBox*. Para continuar com a instalação, basta escolher a opção *CONTINUE* e após o botão *INSTALL*.

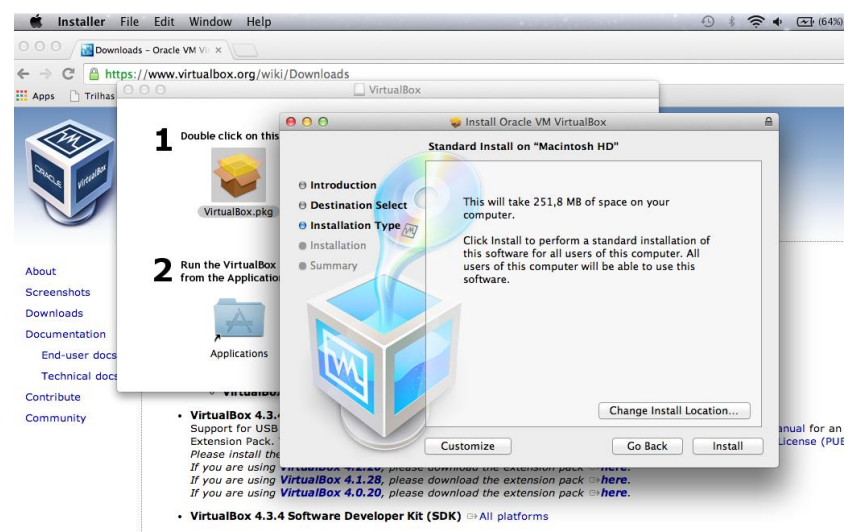

Figura 5 – Tela de Instalação do VirtualBox – detalhes de espaço em disco

Após a fim da instalação do *Oracle VirtualBox*, selecione a pasta **Aplicações** e clique sobre o ícone *VirtualBox*, conforme a imagem abaixo:

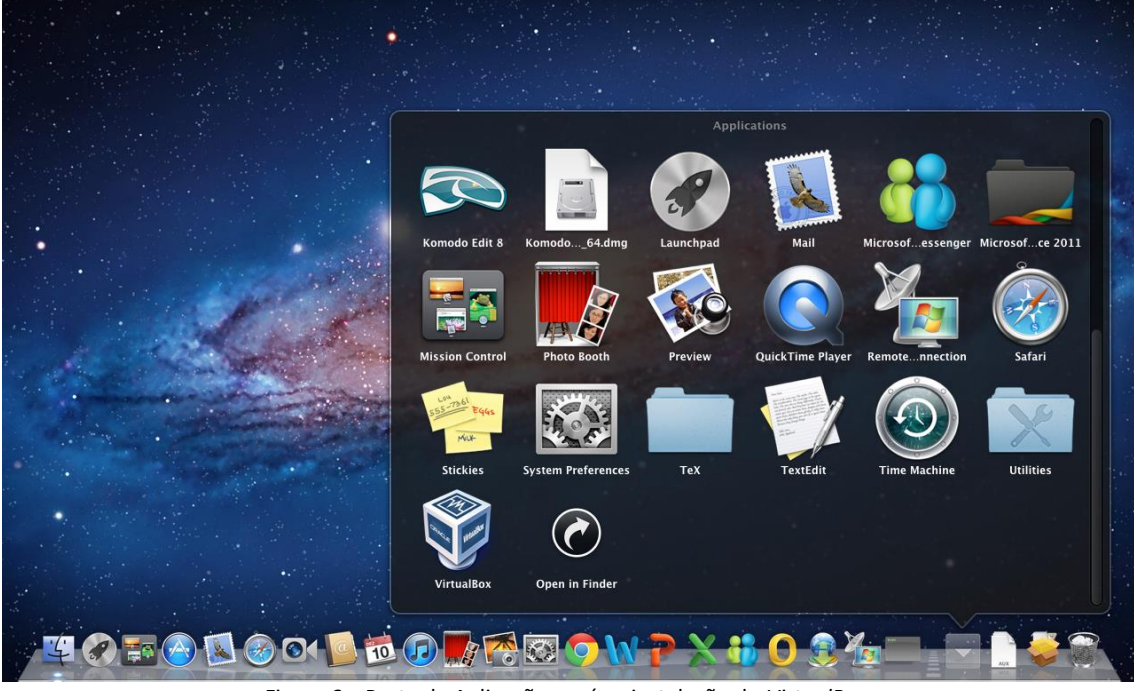

Figura 6 – Pasta de Aplicações após a instalação do VirtualBox

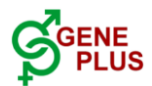

### 2 – Iniciando o Oracle VirtualBox e criando uma máquina virtual para o Microsoft Windows

Após a instalação do Oracle *VirtualBox*, acesse a pasta Aplicações e selecione o ícone *VirtualBox*, conforme apresentado na figura 6. O programa será aberto e aparecerá uma tela semelhante a apresentada a seguir:

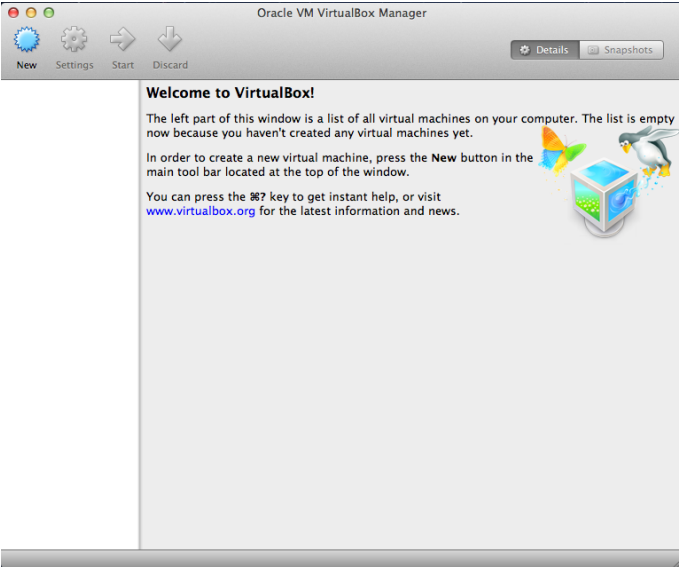

Figura 7 – Tela de Abertura do Oracle VirtualBox

A utilização do software é facilitada com a utilização dos guias rápidos, que o próprio aplicativo fornece.

Para gerar a "máquina virtual" selecione a opção New.

Na tela a seguir será solicitado um nome para a sua máquina virtual, o tipo de sistema (Windows, Linux etc.) e a Versão do Sistema. Indique um nome para a máquina virtual, escolha o tipo <u>Microsoft Windows</u> e a Versão <u>Windows XP</u> e clique em <u>CONTINUE</u>.

|             | Name and operating system                                                                                                    |                              |     |  |  |  |  |  |  |  |
|-------------|----------------------------------------------------------------------------------------------------|------------------------------|-----|--|--|--|--|--|--|--|
| in order to | Please choose a descriptive name for the new virtual ma<br>and select the type of operating system you intend to ir<br>on it. The name you choose will be used throughout<br>VirtualBox to identify this machine. |                              |     |  |  |  |  |  |  |  |
| www.virtua  | Name:                                                                                                    | lo pet information and news. |     |  |  |  |  |  |  |  |
|             | Type:                                                                                                    | Microsoft Windows            | ÷ 🌉 |  |  |  |  |  |  |  |
| -           | Version:                                                                                                    | Windows XP                   | ÷)  |  |  |  |  |  |  |  |
| 4           |                                                                                                    |                              |     |  |  |  |  |  |  |  |

Figura 8 – VirtualBox – Configurando a maquina virtual Windows XP

Será solicitada a definição da memória que o sistema virtual terá disponível para execução. Por padrão, o Windows XP é definido com <u>192 MB de memória</u>, porém esse é o valor mínimo para execução do sistema operação. Recomenda-se que <u>disponibilize no mínimo</u> <u>512 MB e no máximo 2GB (2000MB).</u>

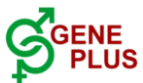

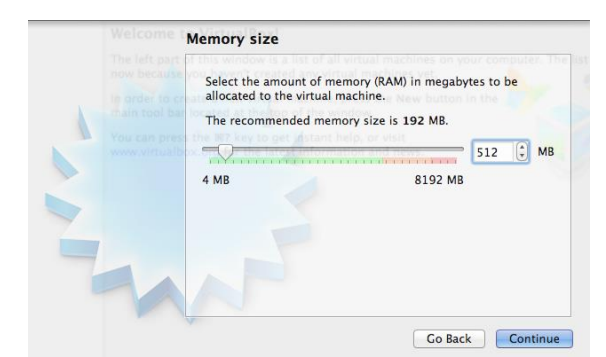

Fígura 9 – VirtualBox – Configuração da Memória Disponível no Ambiente Virtual

O próximo passo será a criação de um Disco Rígido Virtual. O Disco Rígido é o local onde são armazenadas todas as informações do computador. Para um computador virtual é também necessário a criação de um Disco Rígido onde serão armazenados todos os arquivos da máquina virtual. São apresentadas três opções: a primeira de não criar um disco rígido virtual; a segunda de criar um novo disco rígido virtual e a terceira de utilizar um disco rígido virtual já existente.

Como a máquina virtual esta sendo criada é necessário que seja criado um novo disco rígido virtual, portanto, selecione a segunda opção.

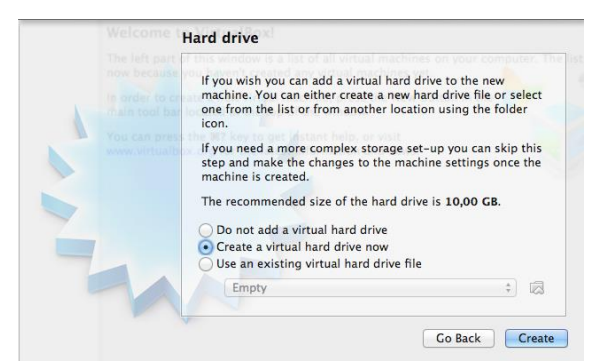

Figura 10 – VirtualBox – Configurando o Disco Rígido Virtual

A seguir são apresentados os tipos distintos disponíveis para a criação de seu disco rígido virtual. Escolha a opção VDI (*VirtualBox Disk Image* – Imagem de Disco VirtualBox) pois é a opção padrão do programa e a que causa menos incompatibilidade durante a execução do programa.

| Please choose the type of f<br>virtual hard drive. If you do<br>software you can leave this | ile that you would like to use for the new<br>not need to use it with other virtualization<br>setting unchanged. |
|---------------------------------------------------------------------------------------------|----------------------------------------------------------------------------------------------------|
| VMDK (Virtual Machine D                                                                     | Disk)                                                                                                    |
| VHD (Virtual Hard Disk)                                                                     | A                                                                                                    |
| QED (QEMU enhanced di                                                                       | sk) of the hard drive is 10,00 GB.                                                                               |
| QCOW (QEMU Copy-On-                                                                         | Write)                                                                                                    |
|                                                                                             |                                                                                                    |
|                                                                                             |                                                                                                    |
|                                                                                             |                                                                                                    |
|                                                                                             |                                                                                                    |
|                                                                                             |                                                                                                    |
|                                                                                             |                                                                                                    |

Figura 11 – VirtualBox – Configurando o tipo de Disco Rígido Virtual

Defina o tipo de alocação que o disco rígido virtual fará no computador. Existem duas opções: 1 - Dinâmica: conforme a necessidade, o arquivo vai solicitando espaço ou 2 - FIXO: o arquivo é criado do tamanho que foi definido nas configurações. Sempre escolha a opção Dinâmica, pois muitas vezes a máquina virtual não necessita de todo o espaço para o qual ela

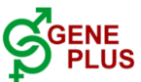

foi configurada e, caso o tipo de alocação seja fixo, o espaço já estará sendo ocupado, mesmo não sendo utilizado.

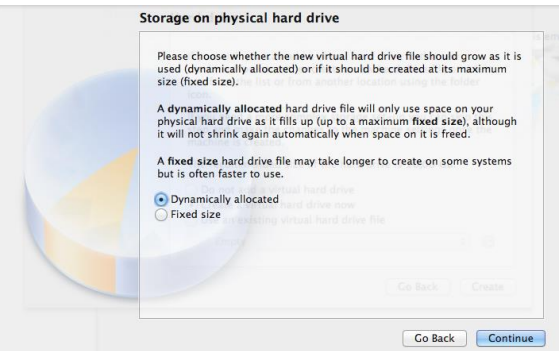

Figura 12 – VirtualBox – Configurando a Alocação do arquivo de Disco Rígido Virtual

Após a escolha do tipo de Alocação, defina o tamanho dessa alocação. Por padrão, o Microsoft Windows XP aloca **10,0 GB**. Clique no botão **CREATE**.

| Please type the name of the new virtual hard drive file into the box below<br>or click on the folder icon to select a different folder to create the file in.             |
|----------------------------------------------------------------------------------------------------|
| Windows                                                                                                    |
| Select the size of the virtual hard drive in megabytes. This size is the limit on the amount of file data that a virtual machine will be able to store on the hard drive. |
| 10,00 G                                                                                                    |
| 4,00 MB Create a virtual hard drive now 2,00 TB                                                                                                    |
|                                                                                                    |
|                                                                                                    |

Figura 13 – VirtualBox – Tamanho do Disco Rígido Virtual

A tela seguinte apresentada, de forma resumida, o "computador virtual". Através do mesmo será possível realizar qualquer operação á semelhança de um equipamento físico real, preservando assim, os arquivos, as configurações e os *softwares* do sistema de operação padrão MACOS.

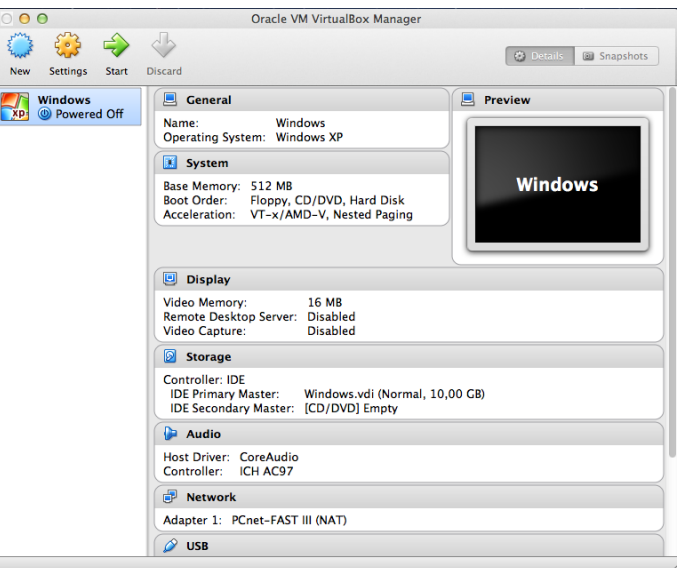

Figura 14 – Tela Resumo da Máquina Virtual Criada

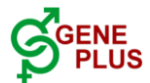

# 3 – Iniciando a Máquina Virtual no Oracle VirtualBox e instalando o Microsoft Windows XP

Com o VirtualBox executando, insira a mídia com os arquivos de instalação do Microsoft Windows XP no drive de seu MAC. Logo após clique no botão <u>START</u> na janela do VirtualBox.

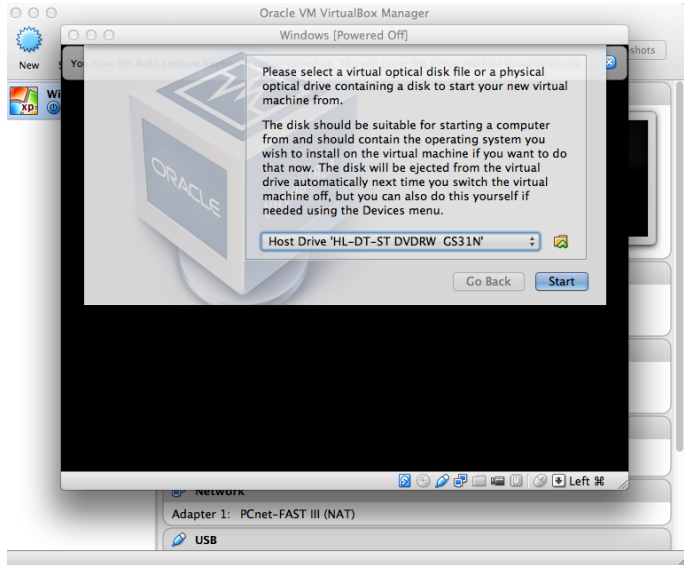

Figura 15 – Tela de Execução da maquina virtual – Tela de seleção de Disco de mídia

Será solicitada ao usuário a localização do **Drive de Mídia** que a máquina virtual utilizará para o processamento. A opção padrão sempre é o drive físico do MAC. Para continuar pressione o botão **START**.

| ○ ○ ○<br>○ ○ ○<br>New Settings Show | Oracle VM VirtualBox Manager                                                                                                    | ● ○ ○ Windows [Running]                                           |
|-------------------------------------|----------------------------------------------------------------------------------------------------|-------------------------------------------------------------------|
| Windows                             | 📃 General                                                                                                    | evi                                                               |
| Kunning                             | Name: Windows<br>Operating System: Windows XP                                                                                   |                                                                   |
|                                     | System                                                                                                    |                                                                   |
|                                     | Base Memory: 512 MB<br>Boot Order: Floppy, CD/DVD, Hard Disk<br>Acceleration: VT-x/AMD-V, Nested Paging                         |                                                                   |
|                                     | Display                                                                                                    |                                                                   |
|                                     | Video Memory: 16 MB<br>Remote Desktop Server: Disabled<br>Video Capture: Disabled                                               |                                                                   |
|                                     | Storage                                                                                                    |                                                                   |
|                                     | Controller: IDE<br>IDE Primary Master: Windows.vdi (Normal, 10,00 CB)<br>IDE Secondary Master: [CD/DVD] Host Drive 'HL-DT-ST DV | DRW                                                               |
|                                     | 🕒 Audio                                                                                                    |                                                                   |
|                                     | Host Driver: CoreAudio<br>Controller: ICH AC97                                                                                  | Carregando os arquivos (IEEE 1394 Bus OHCI Compliant Port Driver) |

Figura 15 – Tela de Execução da maquina virtual – Início da instalação do Windows XP

Com o inicio da máquina virtual, o *VirtualBox* fará a leitura da mídia de instalação do *Windows* e dará inicio a instalação da máquina virtual.

O procedimento para instalação do Microsoft Windows XP são os seguintes:

- Leitura do Contrato de Licença do Windows XP. Para continuar, basta pressionar F8 dentro da janela de instalação. Repare que em alguns MACS a tecla F8 para ser acionada é necessária pressionar juntamente a tecla de função (fn) + a tecla F8;
- 2) Selecionar a partição de instalação do Windows. Neste caso basta pressionar ENTER e a instalação seguirá para a próxima tela. (figura 16);

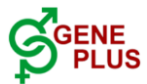

| O O O Windows [Running]                                                                             |
|----------------------------------------------------------------------------------------------------|
| Instalação do Windows XP Professional                                                               |
| A lista a seguir mostra as partições existentes e os espaços<br>não-particionados neste computador. |
| Use as teclas SETA PARA CIMA e SETA PARA BAIXO para selecionar<br>um item na lista.                 |
| <ul> <li>Para configurar o Windows XP no item selecionado,<br/>pressione ENTER.</li> </ul>          |
| <ul> <li>Para criar uma partição no espaço não particionado,<br/>pressione C.</li> </ul>            |
| • Para excluir a partição selecionada, pressione D.                                                 |
| Disco 0 de 10237 MB em Id 0 no barramento 0 em atapi [MBR]                                          |
| Espaço não particionado 10237 MB                                                                    |
|                                                                                                    |
|                                                                                                    |
|                                                                                                    |
|                                                                                                    |
| ENTER=Loctalan C=Cnian nanticão E3=Sain                                                             |
|                                                                                                    |

Figura 16 – Instalação do Windows XP – Seleção da Partição de Instalação

3) Selecionar o modo de formatação da partição de instalação. (figura 17).

| stala                   | ção d                            | o ₩:               | ndo                | ws X                                      | P Pr                 | ofe                                                            | ssi                      | o n a                    | 1                        |                                       |                      |                     |                              |                   |                        |                    |            |      |                   |
|-------------------------|----------------------------------|--------------------|--------------------|-------------------------------------------|----------------------|----------------------------------------------------------------|--------------------------|--------------------------|--------------------------|---------------------------------------|----------------------|---------------------|------------------------------|-------------------|------------------------|--------------------|------------|------|-------------------|
| Foi c                   | riada                            | una                | . no               | va p                                      | arti                 | ção                                                            | pa                       | ra                       | o V                      | ind                                   | ows                  | ХP                  | em                           |                   |                        |                    |            |      |                   |
| Disco                   | Øde                              | 102                | 37                 | MB e                                      | m Id                 |                                                                | no                       | bar                      | ran                      | ent                                   | o Ø                  | em                  | atap                         | i I               | MBR                    | 1.                 |            |      |                   |
| Agora                   | a pa                             | rti                | ão (               | deve                                      | ser                  | fo                                                             | rma                      | tad                      |                          |                                       |                      |                     |                              |                   |                        |                    |            |      |                   |
| Selec<br>Use a<br>siste | ione<br>s tec<br>ma de           | um s<br>las<br>arc | ist<br>SET<br>(uiv | ema<br>A PA<br>os d                       | de a<br>RA C<br>esej | rqu<br>IMA<br>ado                                              | ivo<br>e<br>e            | s r<br>SEI<br>pre        | ara<br>A P<br>ssi        | a<br>A RA<br>o n e                    | BA<br>EN1            | a pa<br>IXO<br>IER. | rtiç<br>para                 | ão<br>se          | na<br>lec              | list<br>iona       | a a<br>r o | bai> | <o.< td=""></o.<> |
| Se de:<br>press         | sejar<br>ione                    | se<br>ESC          | leci               | onar                                      | uma                  | pa                                                             | rti                      | ção                      | di                       | fer                                   | ente                 | e pa                | ra o                         | Wi                | ndo                    | vs X               | Р,         |      |                   |
| For<br>For<br>For       | natar<br>natar<br>natar<br>natar | a j<br>a j<br>a j  | art<br>art<br>art  | <mark>ição</mark><br>ição<br>ição<br>ição | uti<br>uti<br>uti    | $\begin{array}{c} 1iz \\ 1iz \\ 1iz \\ 1iz \\ 1iz \end{array}$ | and<br>and<br>and<br>and | 0 S<br>0 S<br>0 S<br>0 S | ist<br>ist<br>ist<br>ist | <mark>ema</mark><br>ema<br>ema<br>ema | de<br>de<br>de<br>de | arg<br>arg<br>arg   | uivo<br>uivo<br>uivo<br>uivo | s h<br>s h<br>s h | TFS<br>AT<br>TFS<br>AT | <u>∢Rá</u><br>(Ráp | pid<br>ido | >    |                   |
|                         |                                  |                    |                    |                                           |                      |                                                                |                          |                          |                          |                                       |                      |                     |                              |                   |                        |                    |            |      |                   |
|                         |                                  |                    |                    |                                           |                      |                                                                |                          |                          |                          |                                       |                      |                     |                              |                   |                        |                    |            |      |                   |
|                         |                                  |                    |                    |                                           |                      |                                                                |                          |                          |                          |                                       |                      |                     |                              |                   |                        |                    |            |      |                   |
|                         |                                  |                    |                    |                                           |                      |                                                                |                          |                          |                          |                                       |                      |                     |                              |                   |                        |                    |            |      |                   |
|                         |                                  |                    |                    |                                           |                      |                                                                |                          |                          |                          |                                       |                      |                     |                              |                   |                        |                    |            |      |                   |

Figura 17 – Instalação do Windows XP – Seleção do tipo de formatação da partição de instalação

- Após a formatação, a instalação será iniciada e a cópia dos arquivos será feita para o disco rígido virtual;
- 5) Após a cópia dos arquivos reinicialize o computador (MÁQUINA VIRTUAL). Pressione <u>ENTER</u> ou aguarde até que o programa de instalação reinicie o computador virtual. Obs.: Todo o procedimento é realizado dentro do <u>computador virtual</u>, portanto o sistema operacional padrão (MAC) não será afetado e não será necessário reiniciá-lo;
- 6) Após a reinicialização da máquina virtual, o programa de instalação do *Windows* voltará para finalizar a instalação;
- 7) Indique o nome do proprietário do computador e a organização;
- Informe a <u>LICENÇA CHAVE PRODUTO</u> do Windows. Digite o serial composto de 25 dígitos;
- Forneça o nome para o computador. Não é necessário mudar o nome, basta clicar em AVANÇAR;
- 10) Será apresentada a data, hora e fuso horário do computador. Clique em AVANÇAR;
- 11) Serão apresentadas as configurações de rede. Deixe a opção em **CONFIGURAÇÕES TÍPICAS** e clique em **AVANÇAR**;
- 12) Indique um grupo para o computador. Basta clicar em AVANÇAR;
- 13) Após essas etapas, basta aguardar até a finalização da instalação.

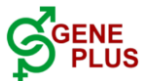

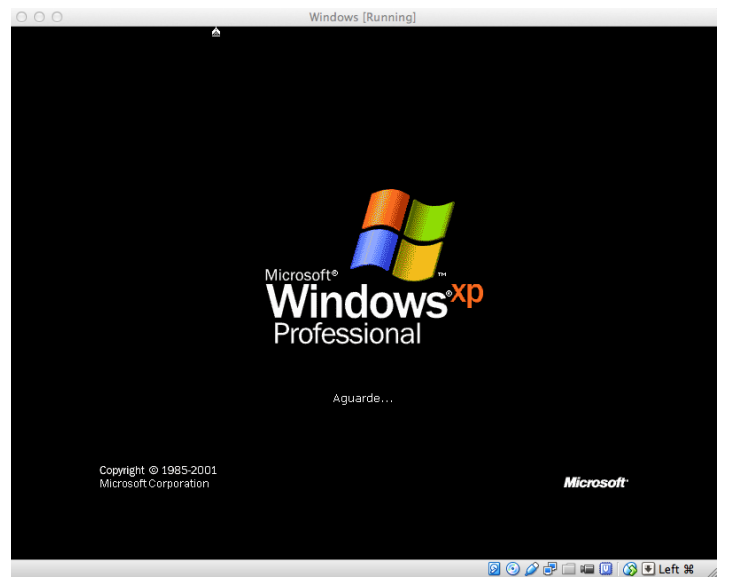

Figura 18 – Tela de finalização da instalação do Windows XP

- 14) Após a conclusão da instalação, duas telas serão apresentadas: uma de **BEM-VINDO AO WINDOWS**, clique em **AVANÇAR** e, a outra de **VERIFICAÇÃO DA CONECTIVIDADE COM A INTERNET**, clique em **IGNORAR**.
- 15) A opção de <u>Registro do Windows</u>. Selecione a opção <u>Não, deixar para depois</u> e clique em AVANÇAR;
- 16) Selecione um nome de usuário para o computador.

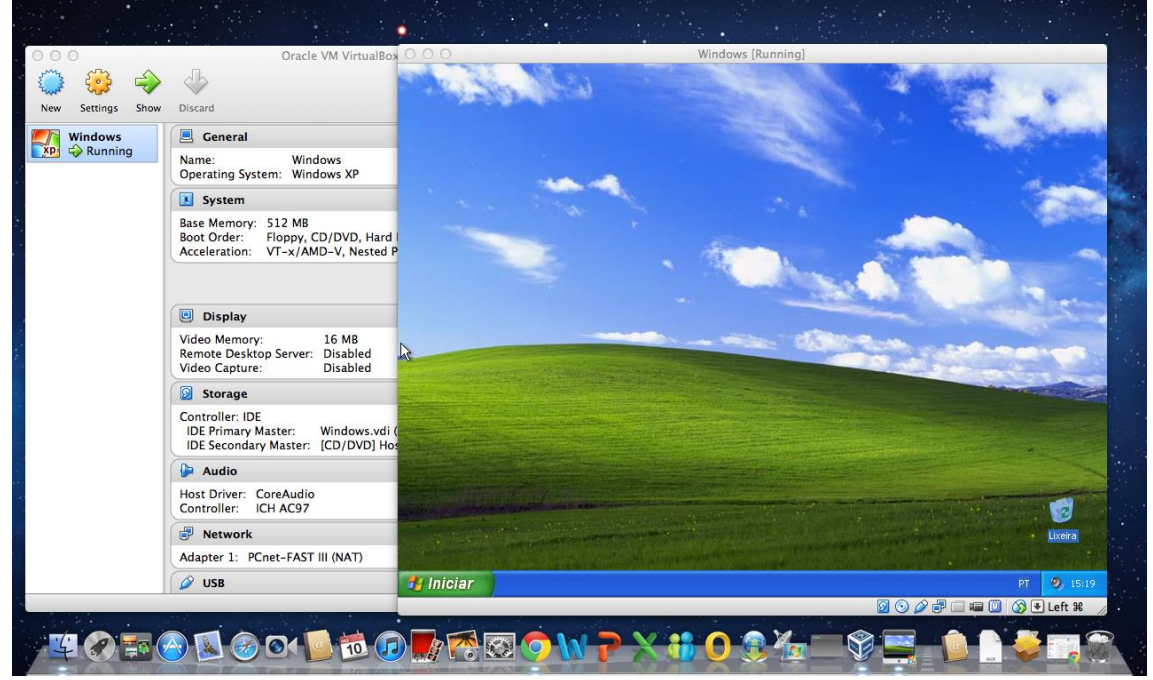

Figura 19 – Tela de execução do Microsoft Windows XP em ambiente virtual dentro do MACOS

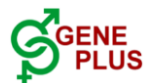

## 4 – Instalando os Sumários Disponibilizados pelo Geneplus

Após a instalação do Oracle VirtualBox e da configuração e instalação do Microsoft Windows XP em uma máquina virtual, tem-se um sistema operacional totalmente independente do MACOS com opção de instalação dos Resultados do Sistema Geneplus. Além disso, é possível a execução de qualquer programa para Windows sem problema de compatibilidade devido ao seu sistema padrão MACOS. É necessário apenas a instalação do software dentro do ambiente virtual.

Os resultados disponibilizados pelo Programa Geneplus Embrapa são encaminhados em *links* por *e-mail* ao responsável pela Fazenda ou Empresa.

No Windows XP existe um navegador de internet que é instalado como padrão. Esse navegador não se encontra atualizado. Assim, recomenda-se a instalação de outro navegador para que se acessar o *link* para *download*. O procedimento de instalação do navegador é padrão, basta baixar e instalar.

Existem diversos navegadores, tais como o Google Chrome (<u>http://www.google.com/intl/pt-BR/chrome/</u>), o Mozilla Firefox (<u>http://www.mozilla.org/pt-BR/firefox/new/</u>) e o Internet Explorer (<u>http://www.microsoft.com/pt-br/download/internet-explorer-8-details.aspx</u>). Escolha uma opção para realizar o *download*.

Com a Internet é acessar a conta de *e-mail* e baixar o sumário dentro do ambiente virtual e instalá-lo conforme as instruções do *e-mail*.

Caso não deseje instalar outro navegador dentro do ambiente virtual, é possível utilizar-se de um *pendrive* e efetuar a *download* do sumário através do *MACOS* (figura 20) e copiá-lo para o *pendrive* (figura 21), logo após a cópia, ejetá-lo do MACOS e plugá-lo no ambiente virtual (figura 22), tendo assim acesso ao seu conteúdo e ao instalador do sumário (figura 23).

Para ter acesso ao *pendrive* no ambiente virtual (figura 22) clique no ícone com aparência de um <u>*plug USB*</u> e selecione a opção de seu *Pendrive* (obs.: geralmente será a ultima opção da lista).

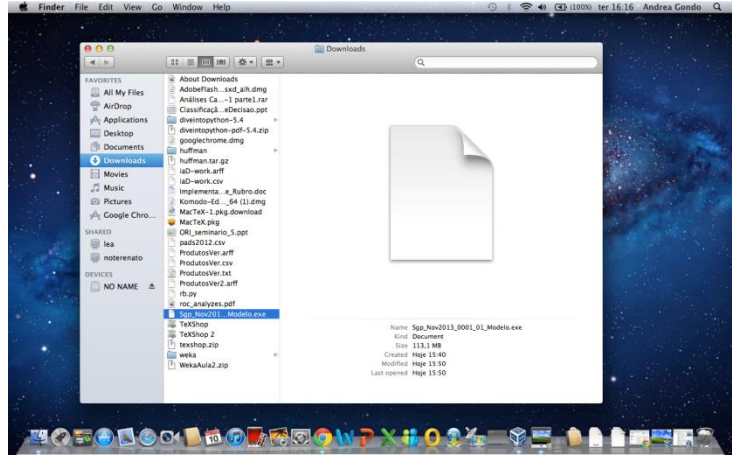

Figura 20 – Download do Sumário através do navegador do MACOS

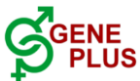

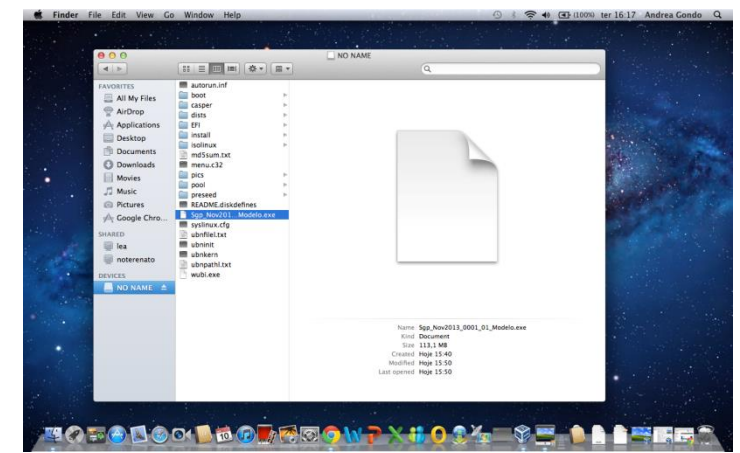

Figura 21 – Cópia do arquivo do Sumário para o Pendrive através do MACOS

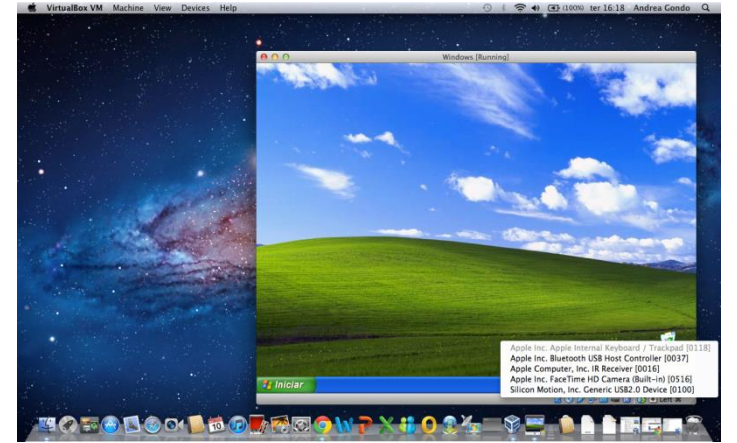

Figura 22 – Plugando o Pendrive na Janela do VirtualBox

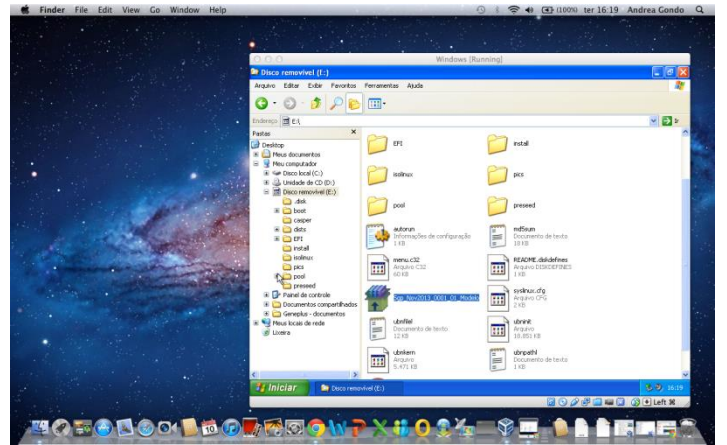

Figura 23 – Visualizando o conteúdo do Pendrive no Ambiente Windows do VirtualBox

Caso encontre alguma dúvida durante o procedimento de instalação de algum dos *softwares* estamos a disposição para sanar as dúvidas através do e-mail <u>geneplus@geneplus.com.br</u> ou <u>renato.peixoto@geneplus.com.br</u> ou pelos telefones (67) 3368-2065 ou (67) 3368-2174.